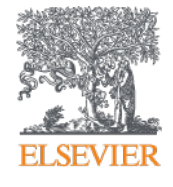

# Guía Práctica de Uso de ClinicalKey

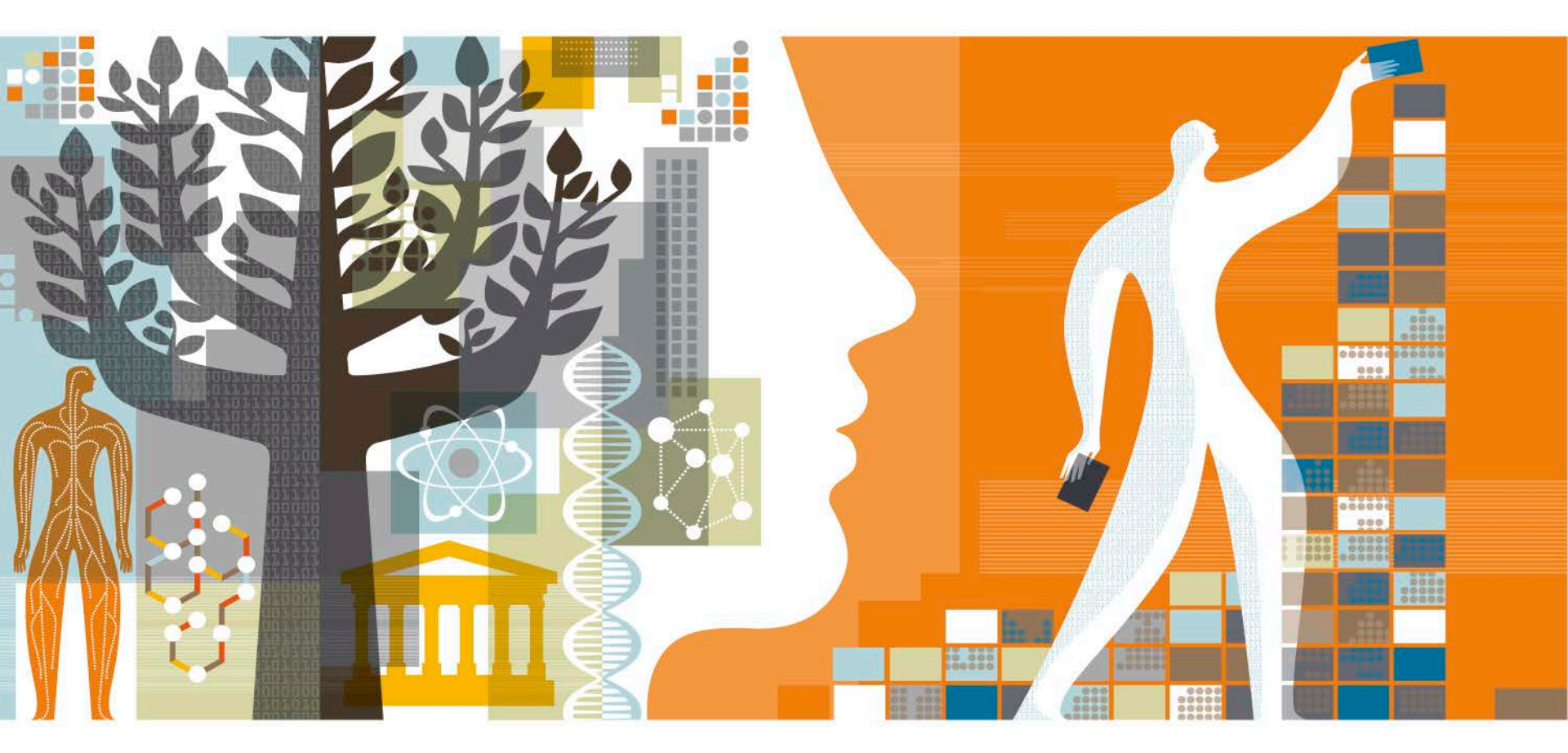

**Versión 5.0, junio 2017** Patricia Zevallos Tori

### Contenidos

- ¿Qué es ClinicalKey?
- En qué recursos busca ClinicalKey
- Realizar una búsqueda en ClinicalKey
- Usar los filtros de ClinicalKey
- Búsquedas relacionadas en ClinicalKey
- Páginas temáticas en ClinicalKey
- Funciones avanzadas de ClinicalKey
- Guardar contenido en ClinicalKey
- Crear una presentación en ClinicalKey
- Historial de búsqueda en ClinicalKey
- Opción "Explorar" de ClinicalKey
- Evaluación de resultados de búsqueda de ClinicalKey

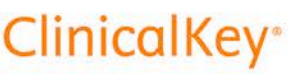

# 

### ¿Qué es ClinicalKey?

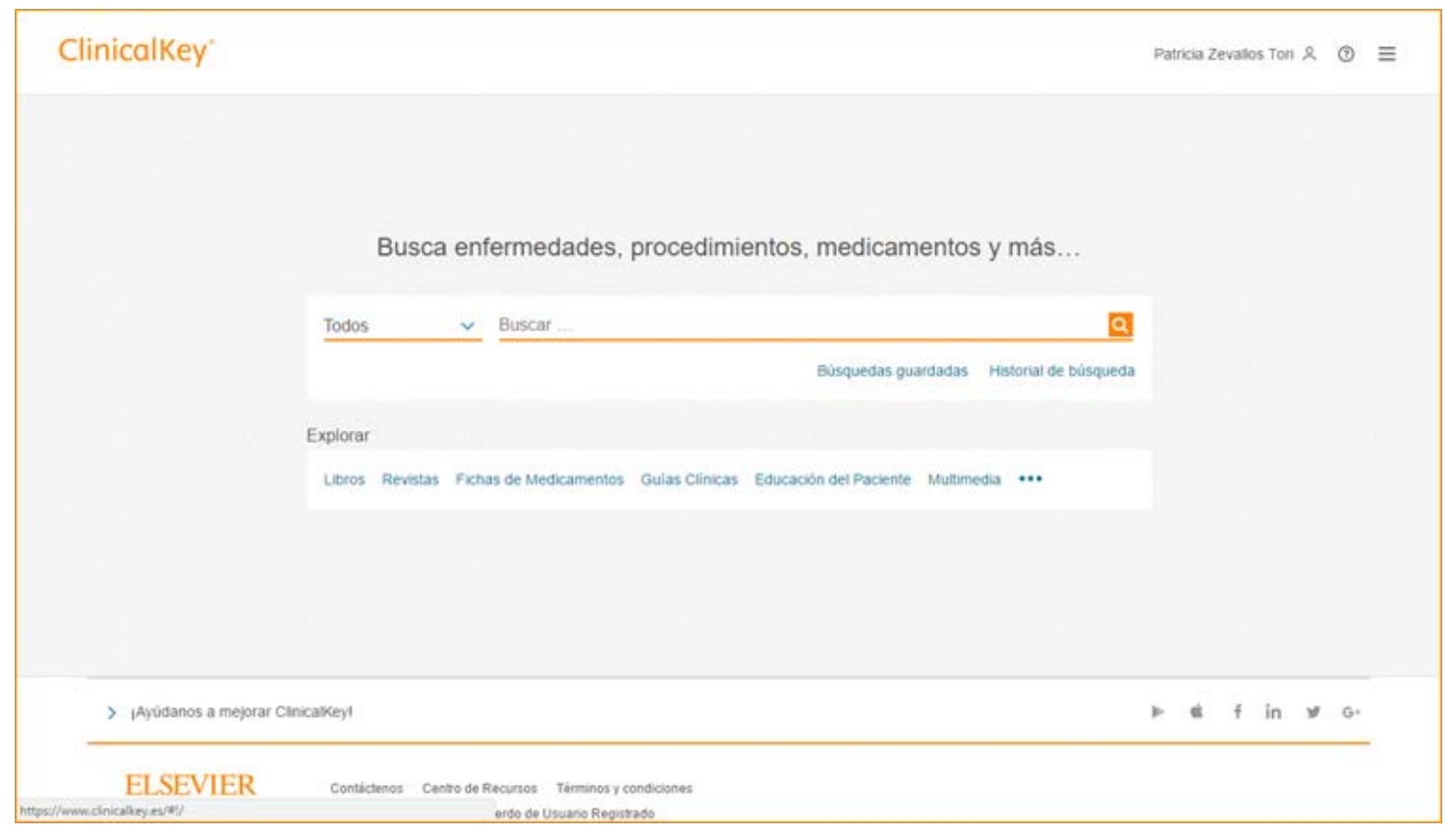

ClinicalKey es una plataforma online para la **búsqueda de información clínica**. Pero ClinicalKey va más allá, y ha sido diseñado para facilitar distintos aspectos fundamentales de las búsquedas que llevan a cabo los profesionales de la salud.

### En qué recursos busca ClinicalKey

- +700 Revistas científicas
- +1,200 Libros de referencia
- Clínicas de Norteamérica
- Tratados de EMC (Enciclopedia Médico Quirúrgica) traducidos al español
- Páginas temáticas sobre las patologías más consultadas
- +850 Resúmenes basados en la evidencia publicadas en First Consult
- +1,400 Fichas de medicamentos para España
- +2,900 Fichas de medicamentos de la base Gold Standard
- Todas las Guías Clínicas de Atención Primaria y Algoritmos de tratamiento de Fisterra
- +5,000 Guías Clínicas
- +18,000 Fichas personalizables para pacientes (+9.000 en español)
- +20,000 Vídeos de procedimientos médicos y quirúrgicos
- +3,000,000 Imágenes y vídeos complementarios de Elsevier
- Información sobre ensayos clínicos de la base de datos ClinicalTrials.gov
- MEDLINE

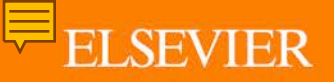

### Realizar una búsqueda en ClinicalKey

| ClinicalKey* |                      |                                           |              |
|--------------|----------------------|-------------------------------------------|--------------|
|              |                      |                                           |              |
|              | Busca en             | fermedades, procedimientos, medicamo      | entos y más… |
|              | Todos 🗸              | dift                                      | ×Q           |
|              |                      | difteria<br>Difteria de las Aves          | isqueda      |
|              | Explorar             | difteria cutánea<br>difteria respiratoria |              |
|              | Libros Revistas Fich | nas difteria laríngea                     |              |
|              |                      | difteria faucial                          |              |

ClinicalKey es fácil, intuitivo y rápido. Empiece por escribir una palabra en la barra del explorador y ClinicalKey le ofrecerá varios resultados en los que puede clicar para ir rápidamente al contenido relevante.

**ClinicalKey**°

### Realizar una búsqueda en ClinicalKey

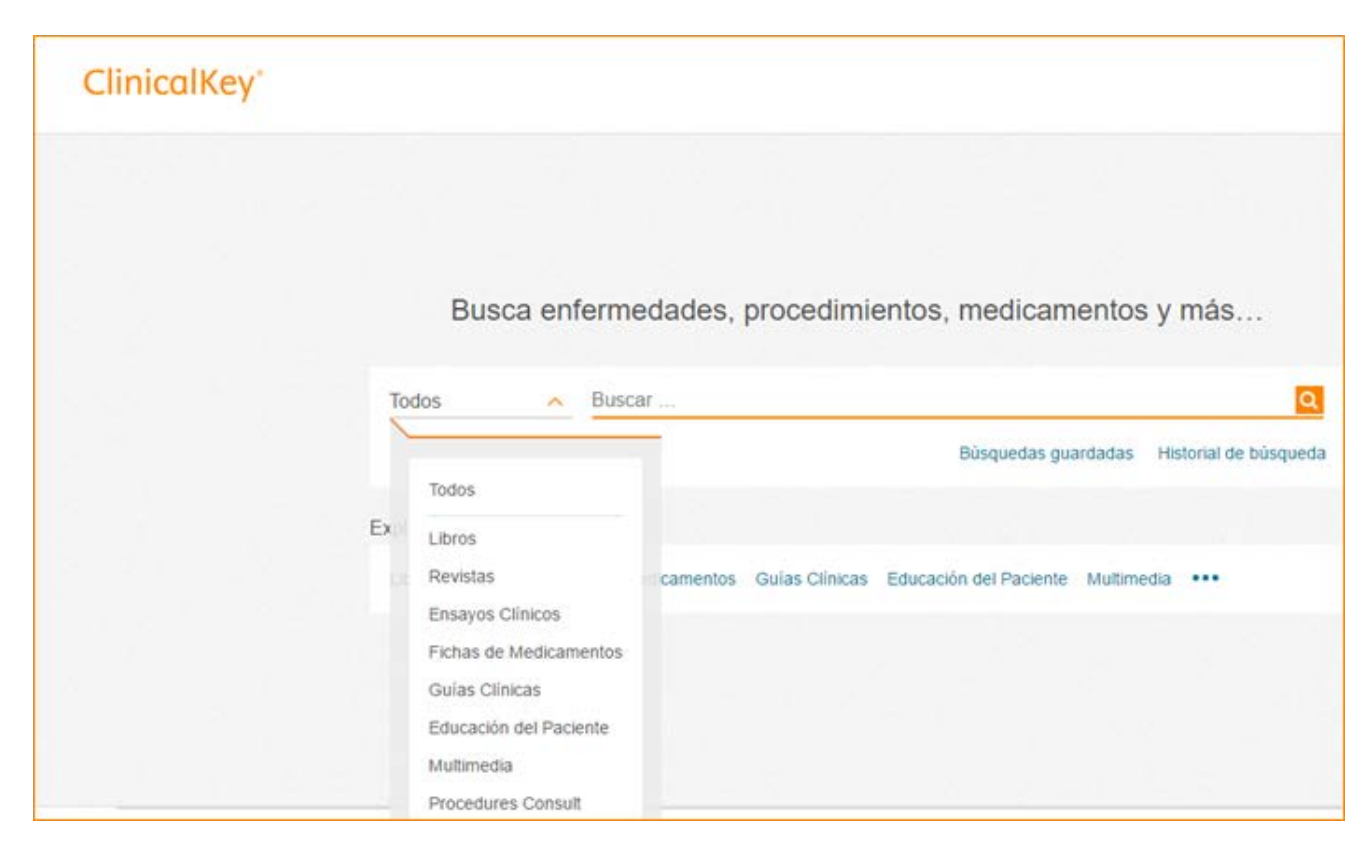

Antes de empezar a buscar, ClinicalKey le da la posibilidad de filtrar por libros, revistas, ensayos clínicos, fichas de medicamentos, guías clínicas, educación del paciente, multimedia, "procedures consult" y resúmenes clínicos y autores que coinciden con el término de búsqueda.

### Realizar una búsqueda en ClinicalKey

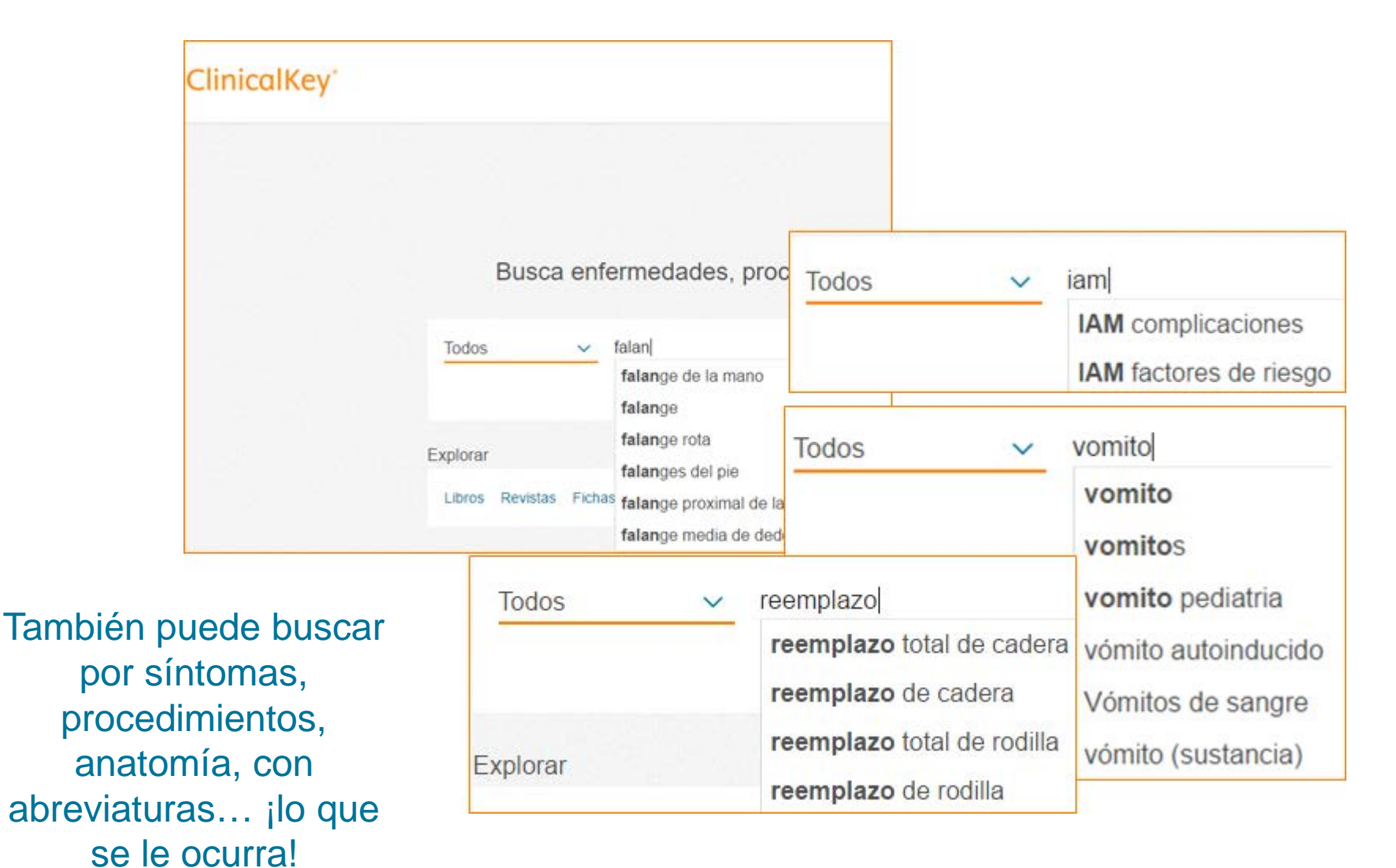

### Realizar una búsqueda en ClinicalKey

#### Página de resultados

| Todos 🗸                                                          | difteri               |                                                                                                    |                                                                                                    | ×Q                                                                                              | Búsquedas guarda                                                                                                    | das Historial de búsque                             |
|------------------------------------------------------------------|-----------------------|----------------------------------------------------------------------------------------------------|----------------------------------------------------------------------------------------------------|-------------------------------------------------------------------------------------------------|----------------------------------------------------------------------------------------------------|-----------------------------------------------------|
| Filtrar por:<br>Idioma<br>Español<br>Inglês<br>Tipo de contenido | ►<br>517<br>8930<br>► | 9447 resultados     FIRST CONSULT     Diphtheria     Charles Foster, MD; Steven Gordon, MD     actualización November 15, 2011.                                                                                                    | Ordenar por: Relevancia 🗸<br>[+] Califique los resultado:<br>Mostrar todo. Publicado November 16, 2011. Última | Difte<br>s Resum<br>Goldma<br>Goldma<br>Indicau<br>Desp<br>estad                                | eria<br>en de la enfermedad<br>an-Cecil. Tratado de medicina i<br>an, Lee, MD; Schafer, Andrew I.<br>ciones<br>ués de una herida, las perso<br>lo de immunidad o las nerso                                                                                                    | > Ver tema completo<br>nterna + ExpertConsult<br>MD |
| Especialidades<br>Fecha                                          | <b>v</b><br><b>v</b>  | <ul> <li>CAPÍTULO<br/>Diphtheria</li> <li>Ferris Clinical Advisor 2017.<br/>Cristofaro, Patricia, M.D., Publicado January 1, 2017. Páginas 382.e5-382.e6. © 2017.</li> <li>FISTERRA<br/>Tétanos, difteria y tos ferina<br/>Elena Rego Romero; Raquel Zubizarreta Alberdi; Victoria Nartallo Penas. Fisterra. Publicado October<br/>12, 2015. © 2014.</li> </ul> |                                                                                                    | nenco<br>una d<br>grave<br>las pe<br>han p<br>caso o<br>años<br>han r<br>de To<br>admi<br>un lu | estado de infinitidad o las personas que nan recibido<br>menos de tres dosis de toxoide tetánico deben recibir<br>una dosis de Tdap o Td independientemente de la<br>gravedad de la herida. <sup>A3</sup> La Td también está indicada en<br>las personas que han recibido antes tres o más dosis si<br>han pasado más de 10 años desde la última dosis en el<br>caso de heridas limpias y leves y si han pasado más de 5<br>años en todas las demás heridas. Las personas que nunca<br>han recibido una dosis de Tdap deben recibirla en lugar<br>de Td en el tratamiento de las heridas. Debe<br>administrarse a la vez inmunoglobulina antitetánica en<br>un lugar separado en personas que tienen heridas sucias |                                                     |
| 1                                                                |                       | Búsquedas relacionadas con difteria<br>Difteria de las Aves<br>difteria cutánea<br>difteria respiratoria                                                                                                    | a<br>difteria laríngea<br>difteria faucial<br>difteria nasofaríngea                                            | Aconte                                                                                          | ecimiano e abian recibido ante<br>de. Más<br>ecimianos adversos<br>o úsi? o No                                                                                                    | es al menos tres dosis del                          |
| iltros                                                           |                       | Búsqued                                                                                                    | as                                                                                                    | Pági                                                                                            | na Temáti                                                                                                    | ca                                                  |

### Usar los filtros de ClinicalKey

| Todos             | difteria |
|-------------------|----------|
| Filtrar por:      |          |
| Idioma            | ~        |
| Español           | 517      |
| 🗌 Inglés          | 8930     |
| Tipo de contenido | ~        |
| Especialidades    | ~        |
| Fecha             | ~        |

#### Hay cuatro filtros:

(1) Idioma(2) Tipo de contenido(3) Especialidades(4) Fecha

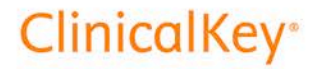

### Usar los filtros de ClinicalKey

| Todos 🗸                                          | difteria |  |
|--------------------------------------------------|----------|--|
|                                                  |          |  |
| Filtrar por:                                     |          |  |
| Idioma                                           | ~        |  |
| Tipo de contenido                                | ~        |  |
| Artículos de revistas                            | 7404     |  |
| O Solo texto completo                            |          |  |
| <ul> <li>Texto completo y<br/>MEDLINE</li> </ul> |          |  |
| Revisiones sistemáticas                          | 51       |  |
| 🗌 Metaanálisis                                   | 27       |  |
| Ensayos controlados<br>aleatorizados             | 504      |  |
| 🗌 Revisiones narrativas                          | 944      |  |
| Libros                                           | 922      |  |
| 🔲 Imágenes                                       | 653      |  |

En el filtro de **Tipo de contenido**, el número total de resultados se divide entre los distintos tipos de contenido: abstracts de Medline, artículos a texto completo, libros, imágenes, etc..

# Dentro de artículos de revistas podemos filtrar por tipos de estudios:

- (1) Revisiones sistemáticas
- (2) Meta-análisis
- (3) Ensayos controlados aleatorios
- (4) Revisiones narrativas

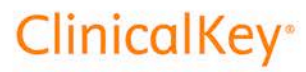

### Usar los filtros de ClinicalKey

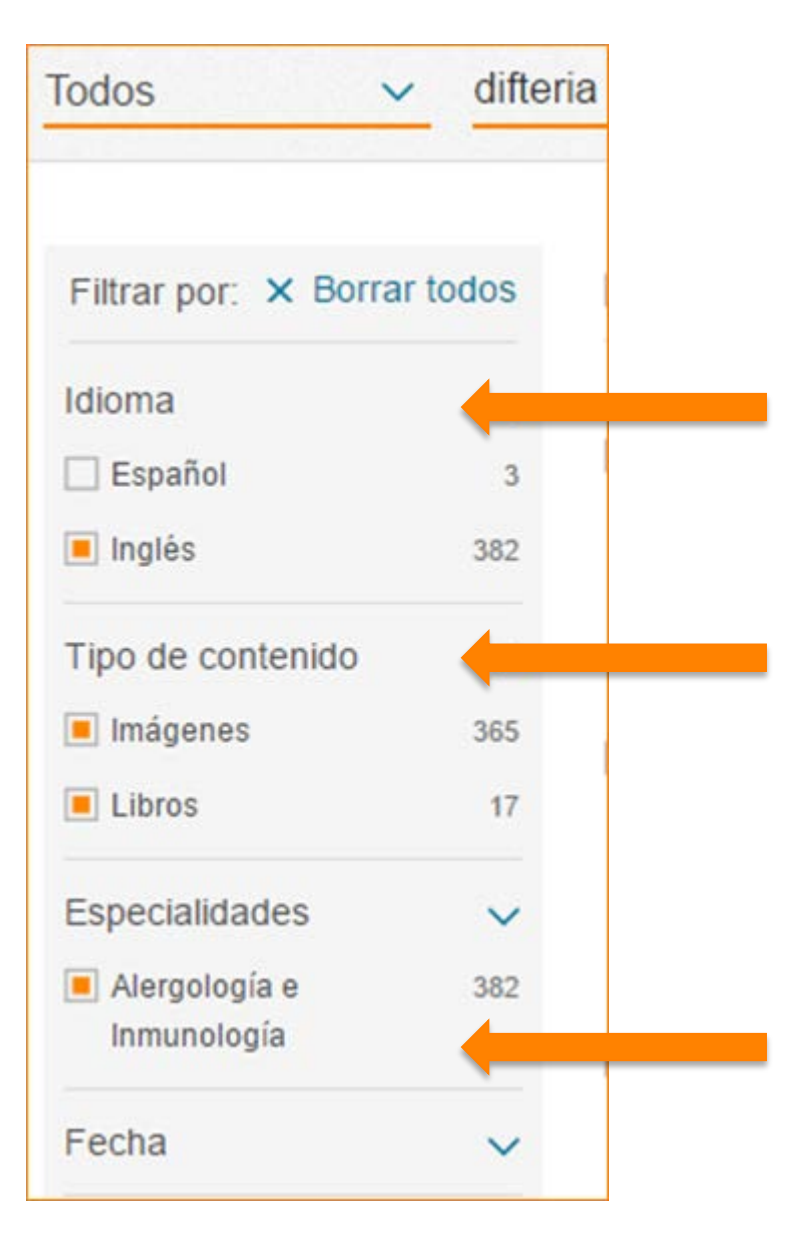

Los filtros son **sumatorios**. Puede elegir cuantos quiera de entre los 4 filtros haciendo clic en el recuadro junto al texto que describe el filtro.

Para quitar un filtro puede clicar nuevamente en el recuadro, que ahora estará de color naranja, o puede utilizar la función "**Borrar todos**" para eliminar todos los filtros que haya aplicado.

### Usar los filtros de ClinicalKey

Puede colapsar los filtros para una mejor visualización de los resultados. En las versiones móviles los resultados aparecen colapsados.

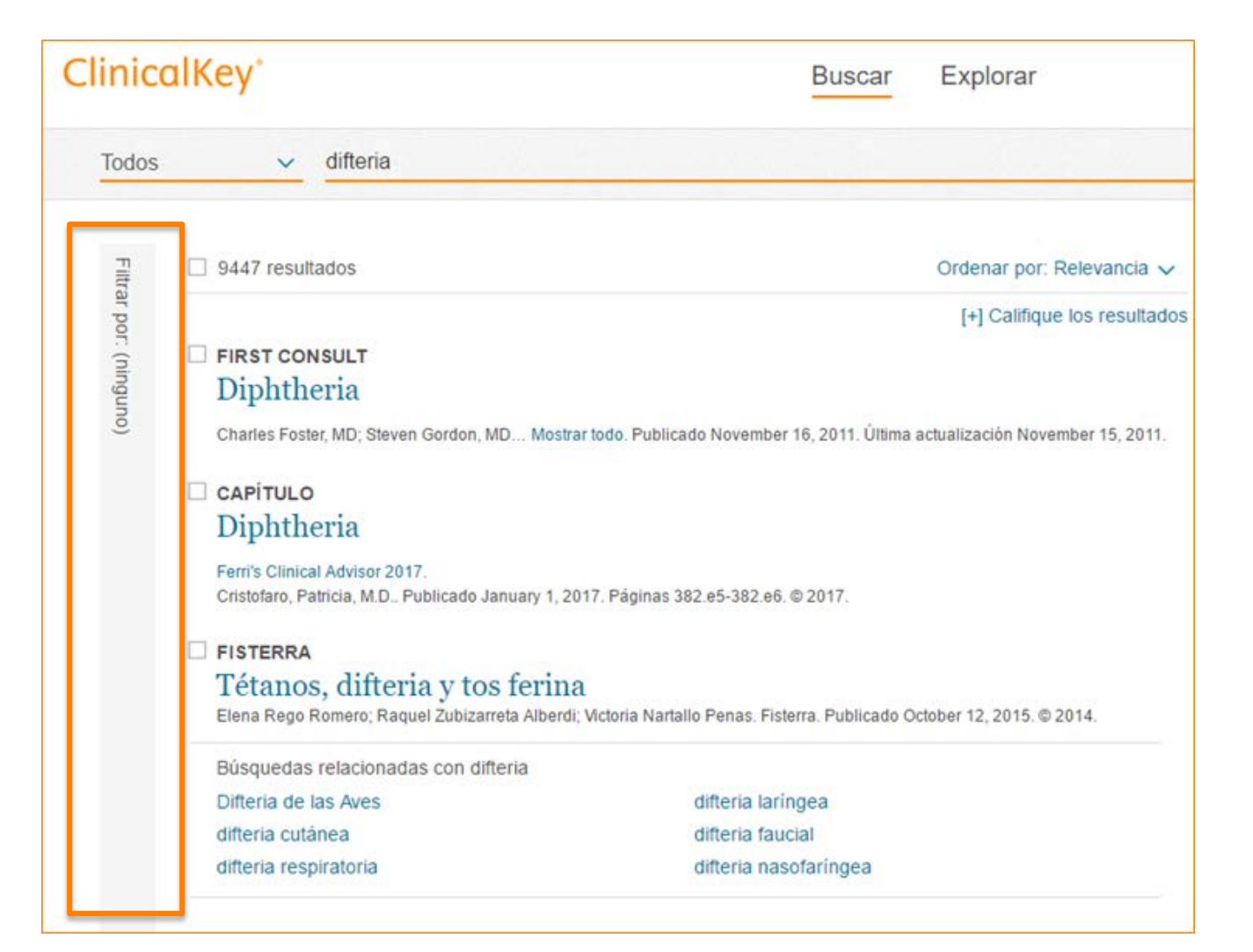

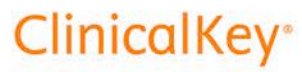

### Búsquedas relacionadas en ClinicalKey

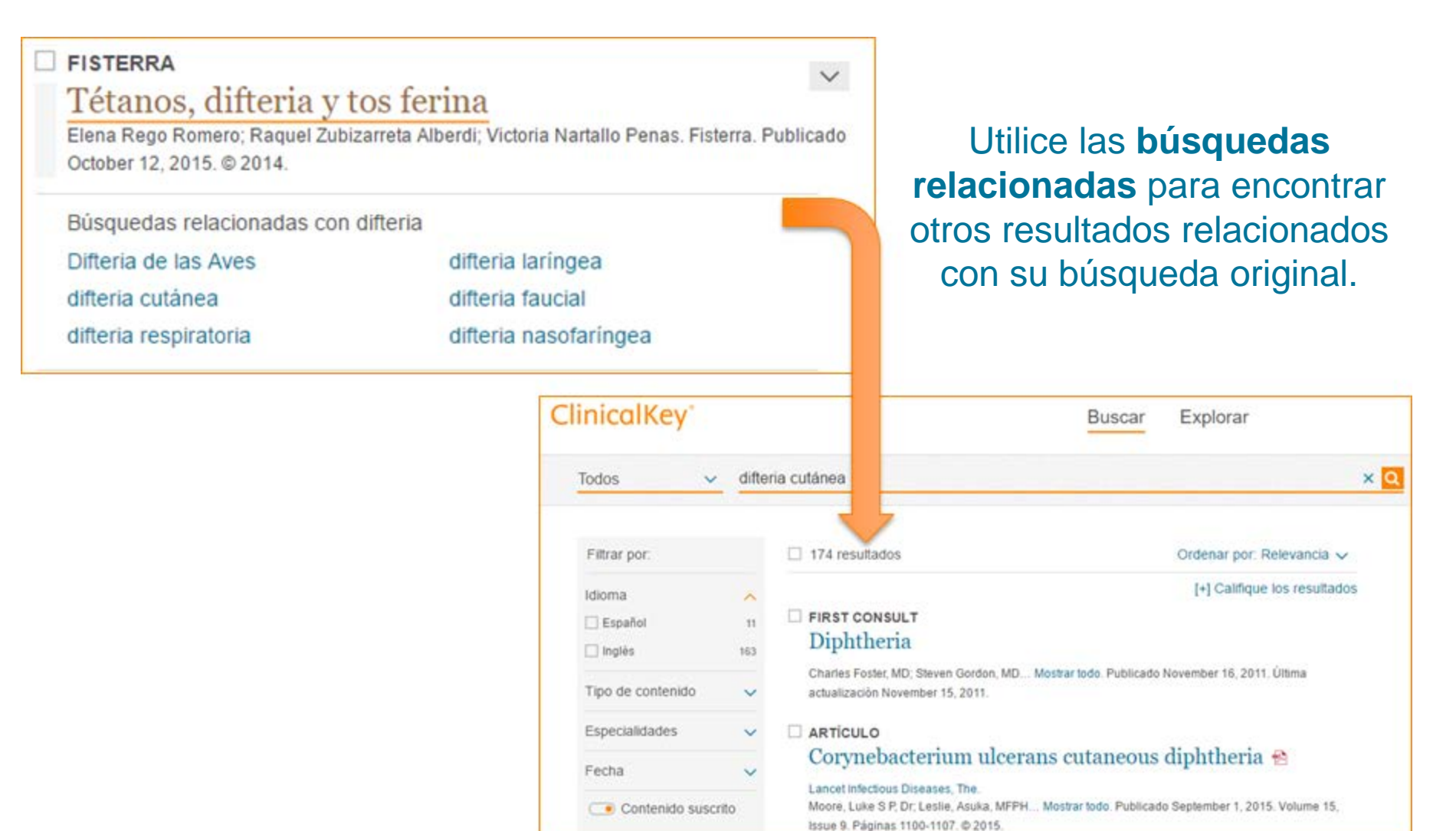

### Búsquedas relacionadas en ClinicalKey

#### Difteria

Resumen de la enfermedad

> Ver tema completo

 $\sim$ 

 $\sim$ 

Goldman-Cecil. Tratado de medicina interna + ExpertConsult -Goldman, Lee, MD; Schafer, Andrew I., MD

#### Indicaciones

Después de una herida, las personas que desconocen su estado de inmunidad o las personas que han recibido menos de tres dosis de toxoide tetánico deben recibir una dosis de Tdap o Td independientemente de la gravedad de la herida. <sup>A3</sup> La Td también está indicada en las personas que han recibido antes tres o más dosis si han pasado más de 10 años desde la última dosis en el caso de heridas limpias y leves y si han pasado más de 5 años en todas las demás heridas. Las personas que nunca han recibido una dosis de Tdap deben recibirla en lugar de Td en el tratamiento de las heridas. Debe administrarse a la vez inmunoglobulina antitetánica en un lugar separado en personas que tienen heridas sucias y leves si no habían recibido antes al menos tres dosis del toxoide. Más Puede ir a la **Página Temática** para ver otras fuentes de información concisa sobre su búsqueda.

Utilice el **resumen de la enfermedad** para acceder a una descripción concisa de la patología sobre la que está buscando información.

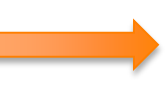

Puede continuar leyendo de esta fuente.

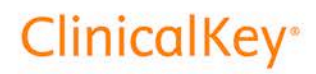

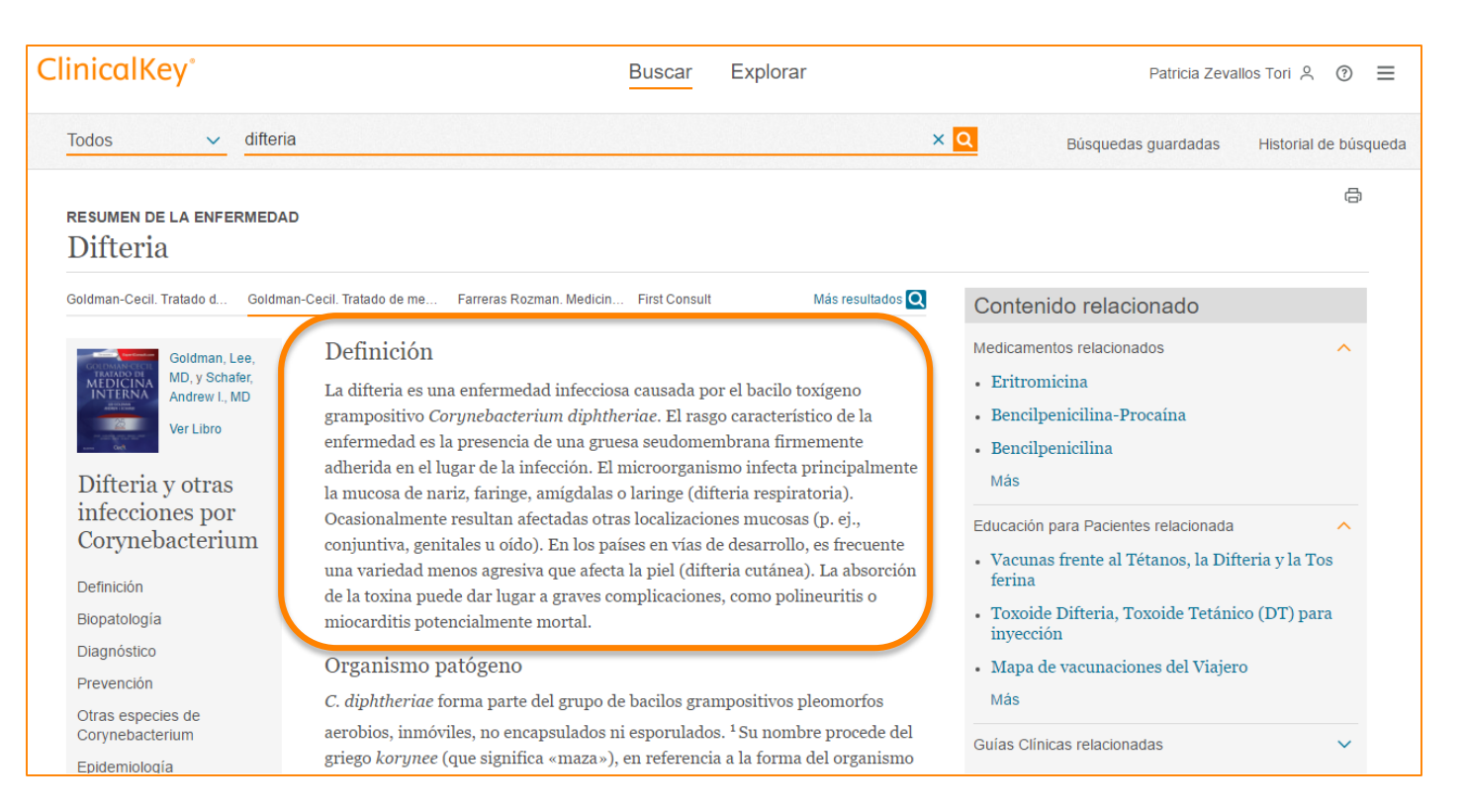

La Página Temática contiene información concisa sobre el término de búsqueda. Tiene la ventaja que (1) no hay que utilizar filtros, (2) muestra el capítulo exacto donde está la información relacionada con nuestro término de búsqueda. Las fuentes de información de las Páginas Temáticas son 4: Martín Zurro, Farreras-Rozman y Cecil Goldman y First Consult. **ClinicalKev**<sup>®</sup>

#### RESUMEN DE LA ENFERMEDAD Difteria Goldman-Cecil, Tratado d... Goldman-Cecil, Tratado de me... Farreras Rozman, Medicin... First Consult Más resultados 🔘 Definición Goldman, Lee, MD, y Schafer. La difteria es una enfermedad infecciosa causada por el bacilo toxígeno Andrew I., MD grampositivo Corynebacterium diphtheriae. El rasgo característico de la Ver Libro enfermedad es la presencia de una gruesa seudomembrana firmemente adherida en el lugar de la infección. El microorganismo infecta principalmente Difteria y otras la mucosa de nariz, faringe, amígdalas o laringe (difteria respiratoria). infecciones por Ocasionalmente resultan afectadas otras localizaciones mucosas (p. ej., Corynebacterium conjuntiva, genitales u oído). En los países en vías de desarrollo, es frecuente una variedad menos agresiva que afecta la piel (difteria cutánea). La absorción Definición de la toxina puede dar lugar a graves complicaciones, como polineuritis o Biopatología miocarditis potencialmente mortal. Diagnóstico Organismo patógeno Prevención C. diphtheriae forma parte del grupo de bacilos grampositivos pleomorfos

Dentro del capítulo que se ha seleccionado, se puede navegar fácil y rápidamente por el menú de la izquierda, que varía según el contenido de este.

#### 16

| Atención primaria. Problemas de saluc       | en la c Farreras-Rozman. Medicina interna Farreras-Rozman. Medicina interna Más resultados 🝳 | >      | l ibros especializados               |  |
|---------------------------------------------|----------------------------------------------------------------------------------------------|--------|--------------------------------------|--|
|                                             |                                                                                              |        |                                      |  |
| ATENCIÓN<br>PRIMARIA<br>Cano Pérez, J.F., v | Gestante diagnosticada de diabetes antes del embarazo                                        | >      | Medicamentos relacionados            |  |
| Gené Badia, J.                              | Como ya se indicó en el apartado «Atención preconcepcional», en estas                        |        |                                      |  |
| Ver Libro                                   | mujeres, el embarazo debería planificarse de acuerdo con el médico, ya que el                | >      | Educación para Pacientes relacionada |  |
| E                                           | grado de control en los meses previos se ha visto que es determinante en la                  |        |                                      |  |
| Diabetes                                    | incidencia de complicaciones y en la mortalidad perinatal.                                   | $\geq$ | Artículos recientes                  |  |
| Sestante diagnosticada de                   | • Si la paciente está en tratamiento con insulina, hay que continuarlo.                      |        |                                      |  |
| liabetes antes del embarazo                 | teniendo en cuenta que en el primer trimestre los requerimientos                             | $\geq$ | Guías Clínicas relacionadas          |  |
| )iabetes gestacional                        | pueden disminuir, y en el segundo y tercero aumentarán                                       |        |                                      |  |
|                                             | progresivamente. Es aconsejable su administración en varias dosis                            |        |                                      |  |
| 'er Capítulo                                | diarias, usar insulinas intermedias y suplementos de rápida si es                            |        |                                      |  |
| Copyright © 2014 Elsevier España,           | preciso, así como practicarse autocontroles muy frecuentes, tanto de                         |        |                                      |  |
| 3.L.                                        | glucemias preprandiales como de las posprandiales.                                           |        |                                      |  |

También, puede explorar el contenido relacionado mediante las pestañas de la derecha. Son por lo general 5, aunque pueden ser menos según el contenido disponible.

Podrá ver: Libros especializados que tratan sobre el término de búsqueda; Medicamentos que se relacionan con su tratamiento. Fichas de Educación para el Paciente; Artículos recientes: meta-análisis o revisiones sistemáticas más recientes; Guías Clínicas relacionadas.

### RESUMEN DE LA ENFERMEDAD Difteria

Cecil y Goldman. Tratado de medicina interna Farreras-Rozman. Medicina interna First Consult

Más resultados Q

### Goldman, Lee, MD, y Schafer, Andrew I., MD Ver Libro

#### Difteria

Difteria cutánea

Definición

Agente patógeno

Difteria respiratoria

Diagnóstico diferencial

### Difteria cutánea

Las lesiones de la difteria cutánea son clásicamente úlceras en sacabocados indolentes y profundas, que pueden tener una membrana blanco-grisácea. Sin embargo, las lesiones pueden ser indistinguibles de las del impétigo o *C*. *diphtheriae* puede infectar dermatosis crónicas tal como la dermatitis de estasis. Con frecuencia, existe coinfección con *Streptococcus pyogenes* o *Staphylococcus aureus*, o ambos. Las complicaciones tóxicas de la difteria cutánea sola son raras.

#### Diagnóstico

La decisión para comenzar el tratamiento debe basarse en la clínica porque un retraso en el tratamiento, especialmente la demora en la administración de la antitoxina, se asocia con peores desenlaces. Se requiere un elevado índice de

Si quiere salir de la página temática y volver a los resultados generales, haga clic en la opción "Más resultados".

### Funciones avanzadas de ClinicalKey

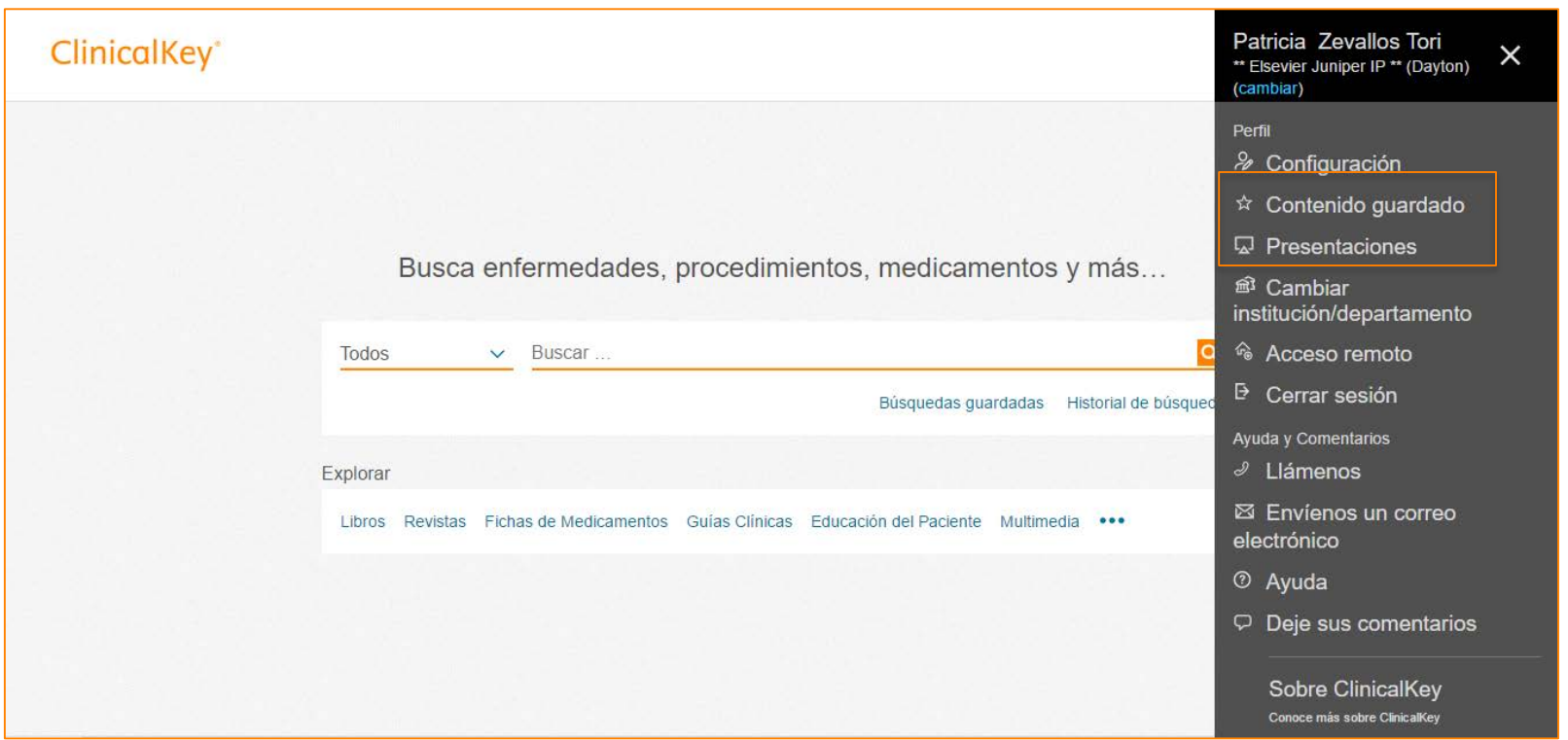

ClinicalKey además ofrece funciones avanzadas que encontrará al desplegar el nombre de usuario:(1) **Contenido guardado** que ha sido **etiquetado y que puede compartir**, (2) **crear** y **exportar** presentaciones.

Para acceder a ellas y utilizarlas, así como para descargarse capítulos de libros, deberá haber iniciado su sesión de usuario. Si no lo ha hecho, el sistema se lo recordará. ClinicalKey\*

### **Funciones avanzadas de ClinicalKey**

| ClinicalKey®                    |         |                                                            | Buscar Explorar                                                                |
|---------------------------------|---------|------------------------------------------------------------|--------------------------------------------------------------------------------|
| Todos                           | ✓ difte | ria                                                        |                                                                                |
| Filtrar por:                    |         | ❷ ☆ ☑ ⊠ ⊜                                                  | En cuanto clique en la/s casilla/s junto<br>a cualquiera de los resultados, se |
| Idioma                          | ^       |                                                            | resaltarán en negrita las opciones que                                         |
| 🗌 Español                       | 517     | FIRST CONSULT                                              | tiene para trabajar con ese o esos                                             |
| 🗌 Inglés                        | 8930    | Diphtheria                                                 | resultados (puede clicar en varios. En                                         |
| Tipo de contenido               | ~       | Charles Foster, MD; Steven (<br>actualización November 15, | este ejemplo hay 2 seleccionados).<br>Estas opciones son 4: (1) <b>Guardar</b> |
| Especialidades                  | $\sim$  | CAPÍTULO                                                   | contenido, (2) Presentación (solo                                              |
| Fecha                           | ~       | Diphtheria<br>Ferri's Clinical Advisor 2017.               | imágenes) (3) Enviar por email e (4)<br>Imprimir.                              |
| <ul> <li>Contenido s</li> </ul> | uscrito | Cristofaro, Patricia, M.D Pub                              | olicado January 1, 2017. Páginas 382.e5-382.e6. © 2017.                        |

### ClinicalKey\*

### **Funciones avanzadas de ClinicalKey**

| ClinicalKey°                           |                                                                          | Buscar                        | Explorar                     |
|----------------------------------------|--------------------------------------------------------------------------|-------------------------------|------------------------------|
| Todos 🗸 di                             | teria<br>Seleccionar todos los ítems<br>de esta página                   |                               | :                            |
| Filtrar por:                           | 9447 resultados                                                          |                               | Ordenar por: Relevancia 🗸    |
| Idioma 🔨                               |                                                                          |                               | [+] Califique los resultados |
| Español 517                            | Diphtheria                                                               |                               |                              |
| Tipo de contenido 🔷 🗸                  | Charles Foster, MD; Steven Gordon, M<br>actualización November 15, 2011. | MD Mostrar todo. Publicado M  | November 16, 2011. Última    |
| Especialidades 🗸                       |                                                                          |                               |                              |
| Fecha 🗸                                | Diphtheria<br>Ferri's Clinical Advisor 2017.                             |                               |                              |
| <ul> <li>Contenido suscrito</li> </ul> | Cristofaro, Patricia, M.D Publicado J                                    | anuary 1, 2017. Páginas 382.e | 5-382.e6. © 2017.            |

También puede seleccionar todos los resultados de la página (20 en total) marcando la casilla junto al número de resultados.

21

### Funciones avanzadas de ClinicalKey

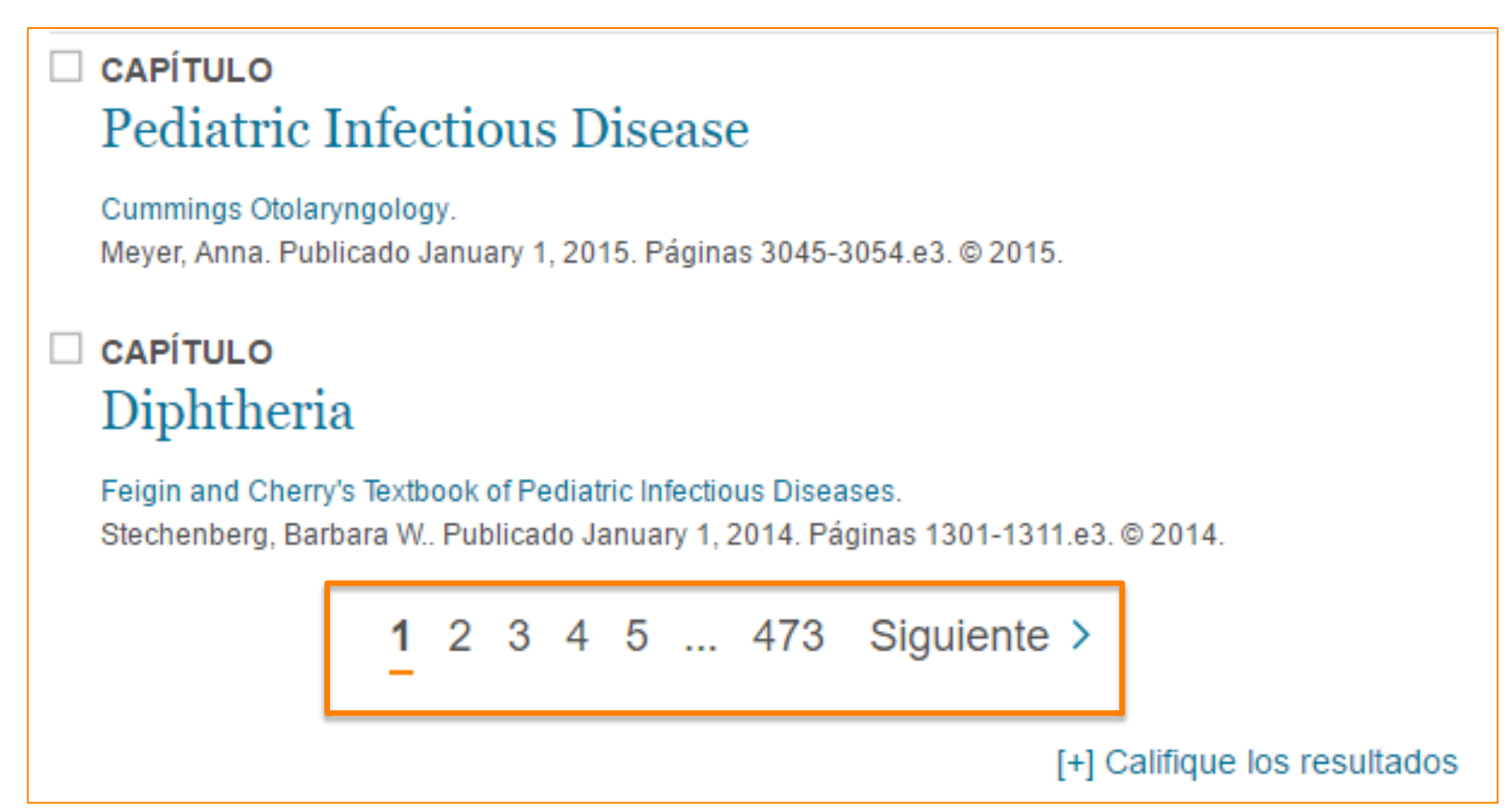

Para navegar por las páginas de resultados vaya hacia el final de la página y haga clic en **Siguiente**, o en un número.

## **ClinicalKey**°

### **Guardar contenido en ClinicalKey**

(1) Seleccione uno o varios ítems de los resultados,
(2) Haga clic en el icono Guardar arriba y a la izquierda de la página (estrella), (3) Elija una etiqueta que haya sido creada con antelación o cree una nueva. Para utilizar esta segunda opción, haga clic en +Nueva etiqueta → escriba un nombre para identificarla y pulse Añadir (4) Al finalizar, haga clic en Hecho.

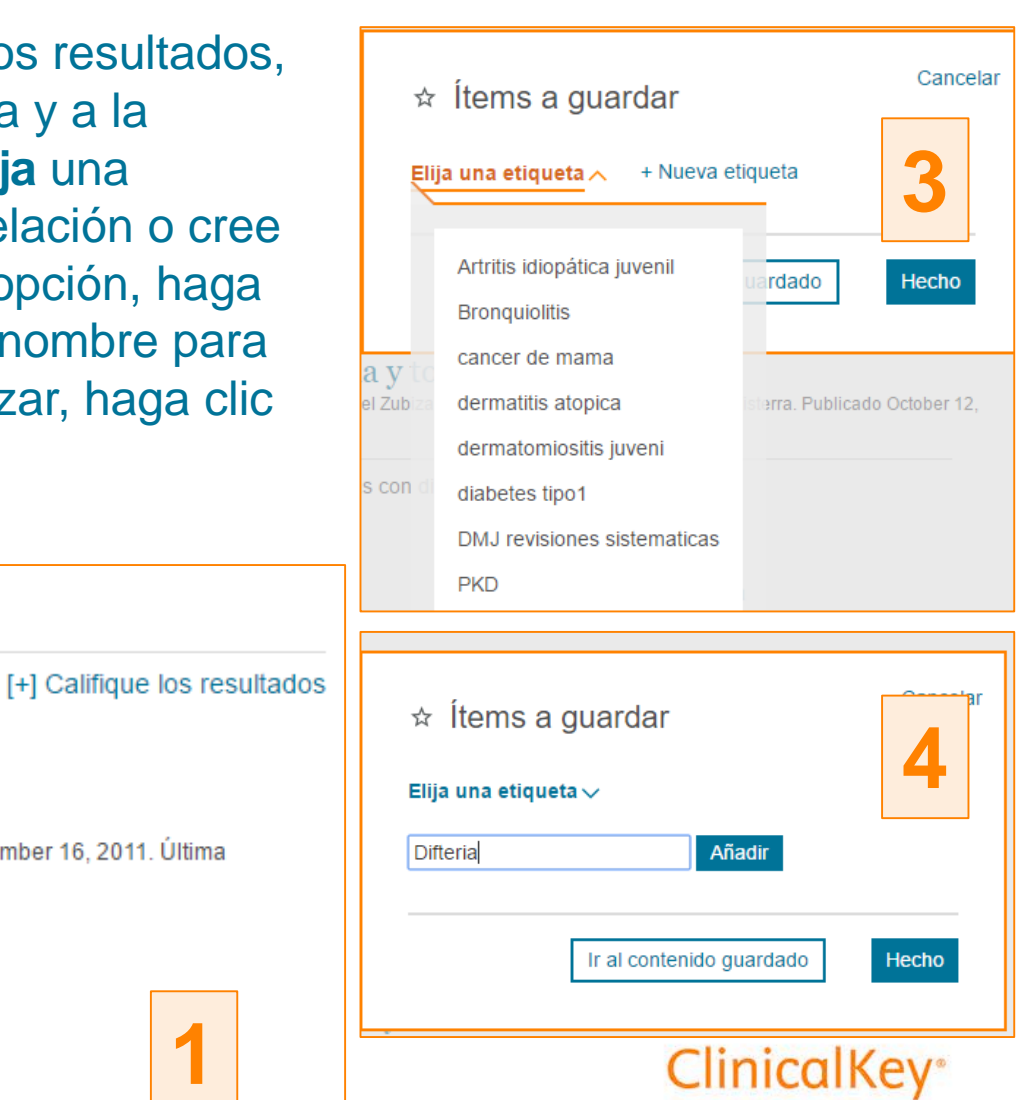

FIRST CONSULT Diphtheria

☆ 🗔 🖾 🖨

Charles Foster, MD; Steven Gordon, MD... Mostrar todo. Publicado November 16, 2011. Última actualización November 15, 2011.

#### CAPÍTULO Diphtheria

2

Ferri's Clinical Advisor 2017. Cristofaro, Patricia, M.D.. Publicado January 1, 2017. Páginas 382.e5-382.e6. © 2017.

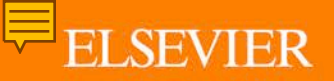

### **Guardar contenido en ClinicalKey**

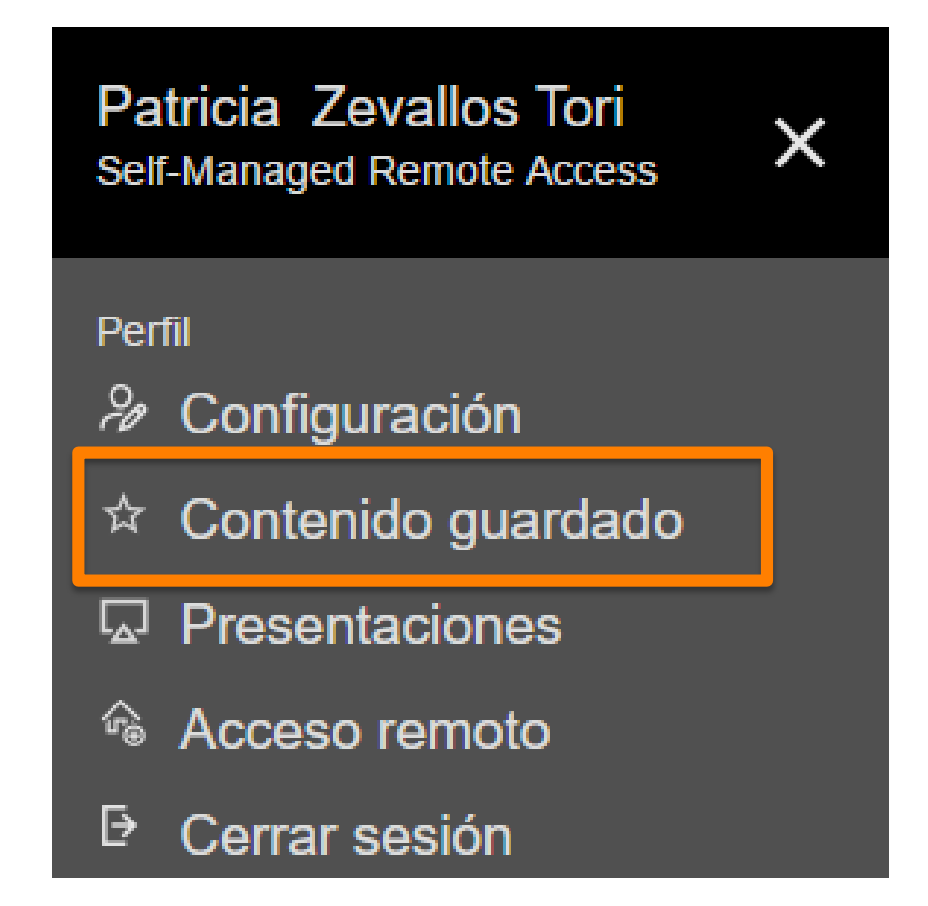

Las etiquetas creadas y guardadas las encontrará al desplegar las tres líneas horizontales junto a su nombre de usuario, en **Contenido** guardado.

### **Guardar contenido en ClinicalKey**

| Contenido guardado                                         |                                      | Mis etiquetas               | < Compartir Editar          |
|------------------------------------------------------------|--------------------------------------|-----------------------------|-----------------------------|
| □ 4 ítems                                                  | Ordenar por:Fecha de incorporación 🗸 | 1                           |                             |
|                                                            |                                      | Artritis idiopática juvenil | diabetes tipo1              |
| Añada notas para diabetes tipo1                            |                                      | Bronquiolitis               | Difteria                    |
|                                                            |                                      | cancer de mama              | DMJ revisiones sistematicas |
| Type 1 (Insulin-Dependent) Diabetes Mellitus :             | Etiology, Pathogenesis,              | dermatitis atopica          | PKD                         |
| Prediction, and Prevention                                 |                                      | dermatomiositis juveni      |                             |
| Endocrinology: Adult and Pediatric.                        |                                      |                             |                             |
| Delli, Ahmed J.; Lernmark, Åke. Publicado January 1, 2016. |                                      |                             |                             |
| diabetes tipo1 × + añadir / editar etiquetas               |                                      |                             |                             |

| ⊠ Compartir etiqueta                    |            |        |
|-----------------------------------------|------------|--------|
| Seleccione la etiqueta a compartir      | ~          |        |
| De: p.zevallos@elsevier.com Cambiar     |            |        |
| Para:                                   |            |        |
| (separe las direcciones de correo media | nte comas) |        |
| Notas:                                  |            | /      |
|                                         | Cancelar   | Enviar |

Las etiquetas se pueden **editar, eliminar**, eliminar í**tems** de la etiqueta, agregarles **notas** y **compartirlas**.

(1) Realice una búsqueda y filtre por Imágenes, o (2) elija Multimedia del menú desplegable junto a la barra de búsqueda y realice la búsqueda.

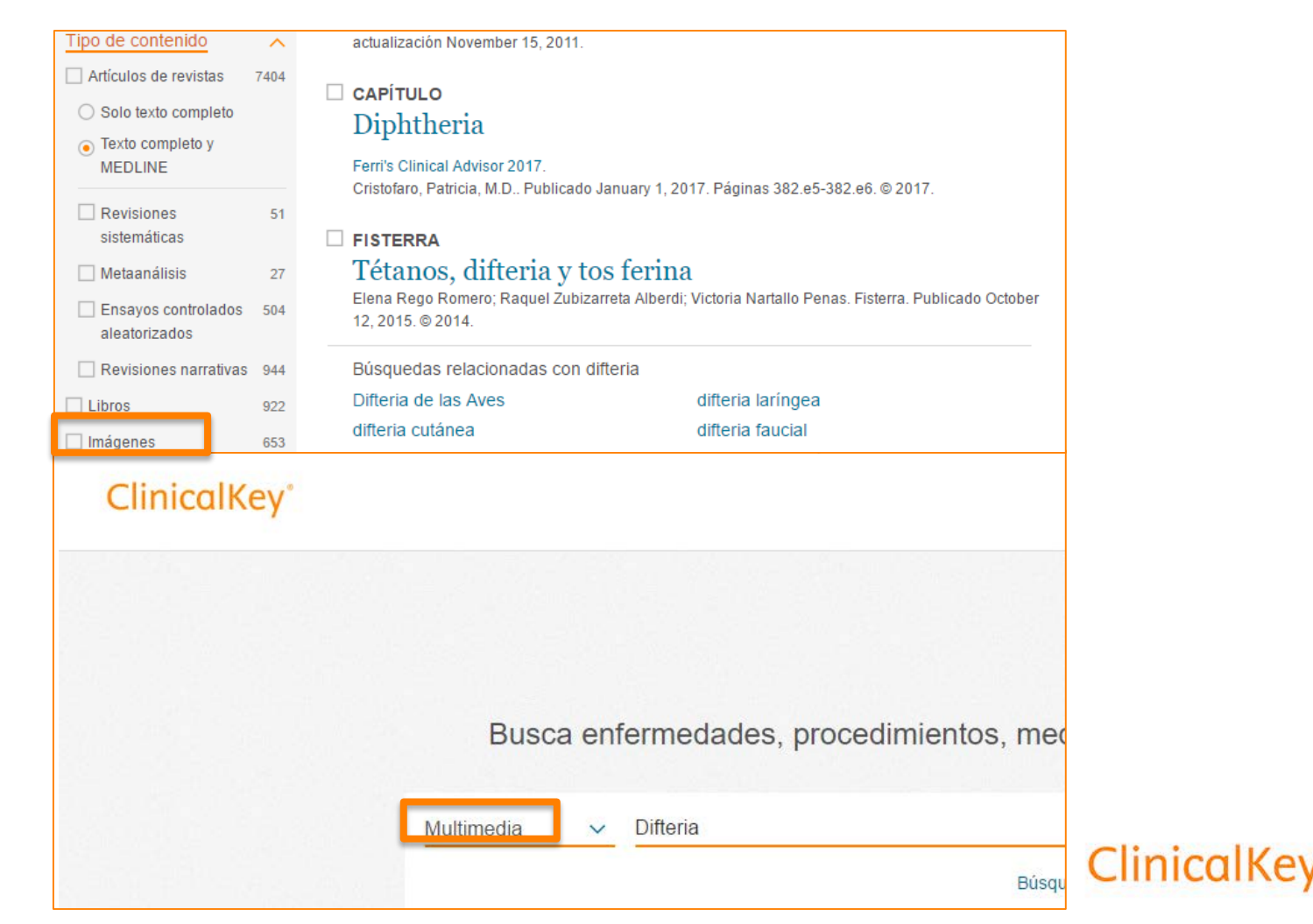

2

(3) Elija las imágenes de interés en la página de resultados.

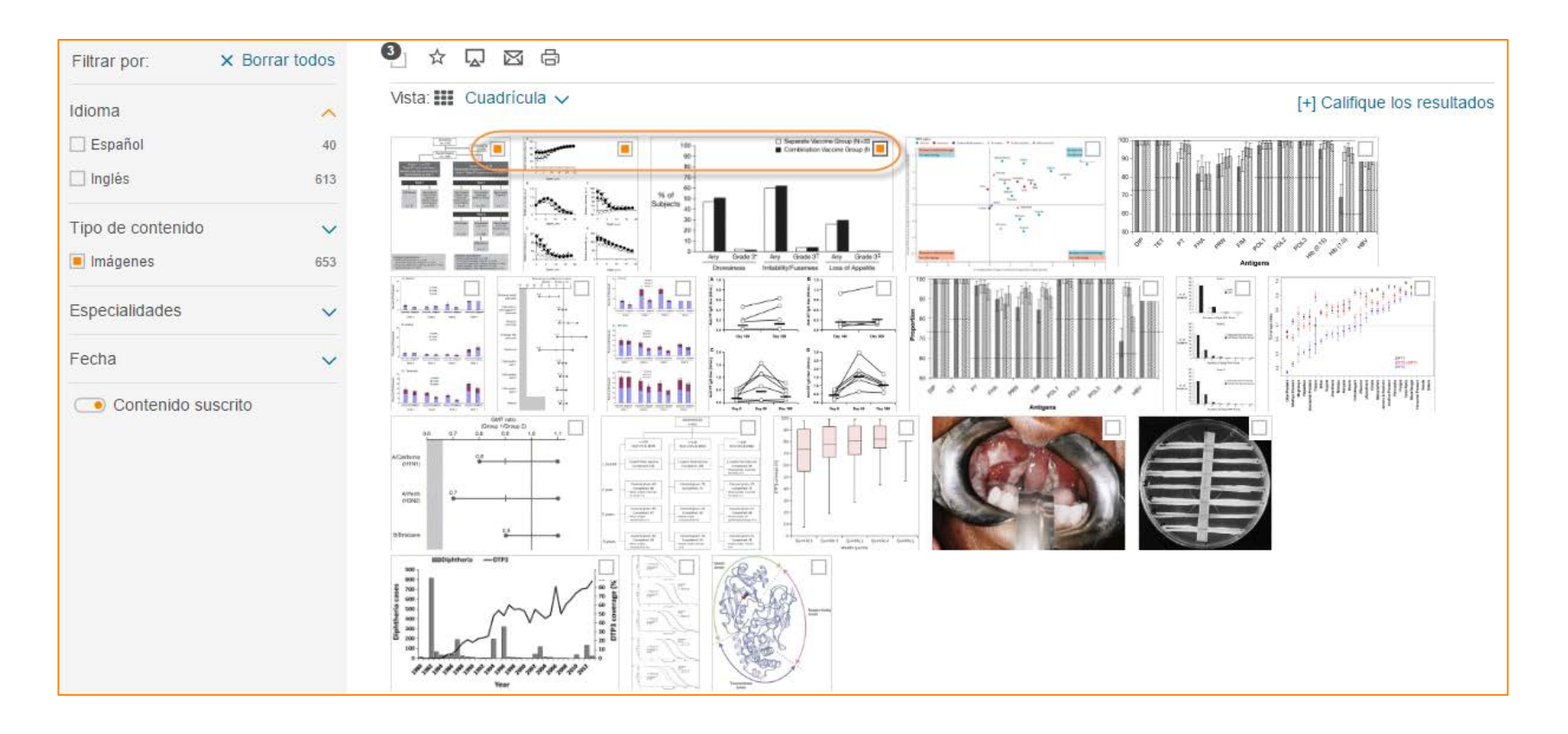

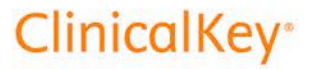

(4) Haga clic en el icono **Añadir a una presentación** arriba y a la derecha de la página, (5) Elija una presentación que haya sido creada con antelación o cree una nueva. Para utilizar esta segunda opción, haga clic en **+Crear una nueva presentación**  $\rightarrow$  escriba el nombre que la identifique y pulse "Intro" en el teclado (6) Haga clic en **Guardar**.

| 4 | Añadir a una presentación<br>3_ ☆ ☑ ⊠                          | Crear una presentación                  | ] |
|---|----------------------------------------------------------------|-----------------------------------------|---|
|   |                                                                | Difteria 🗸 🛛 + Nueva presentación       | 6 |
| 5 | Crear una presentación<br>Elija una presentación ~<br>Difteria | Cancelar Crear y ver presentación Hecho |   |
|   | Cancelar Crear y ver presentación Hecho                        |                                         | - |

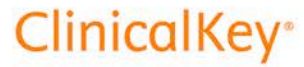

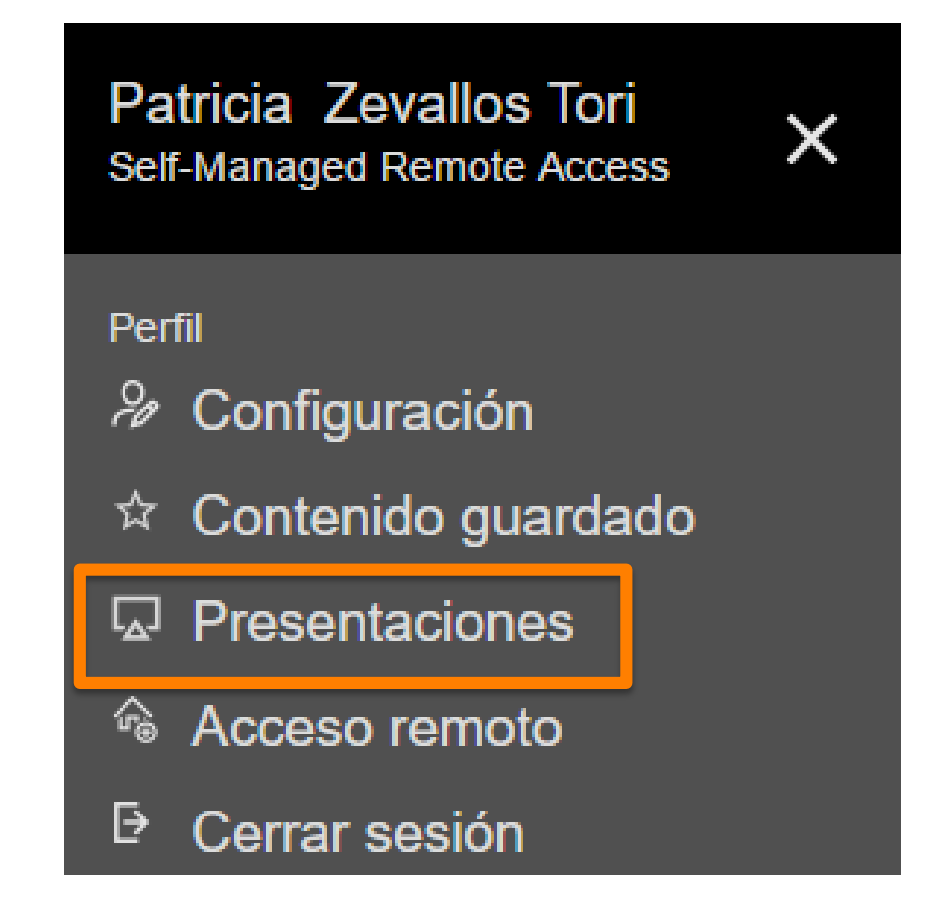

Las presentaciones creadas y guardadas las encontrará al desplegar la flecha junto a su nombre de usuario, en **Presentaciones**.

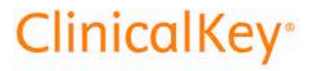

### Crear una presentación en ClinicalKey

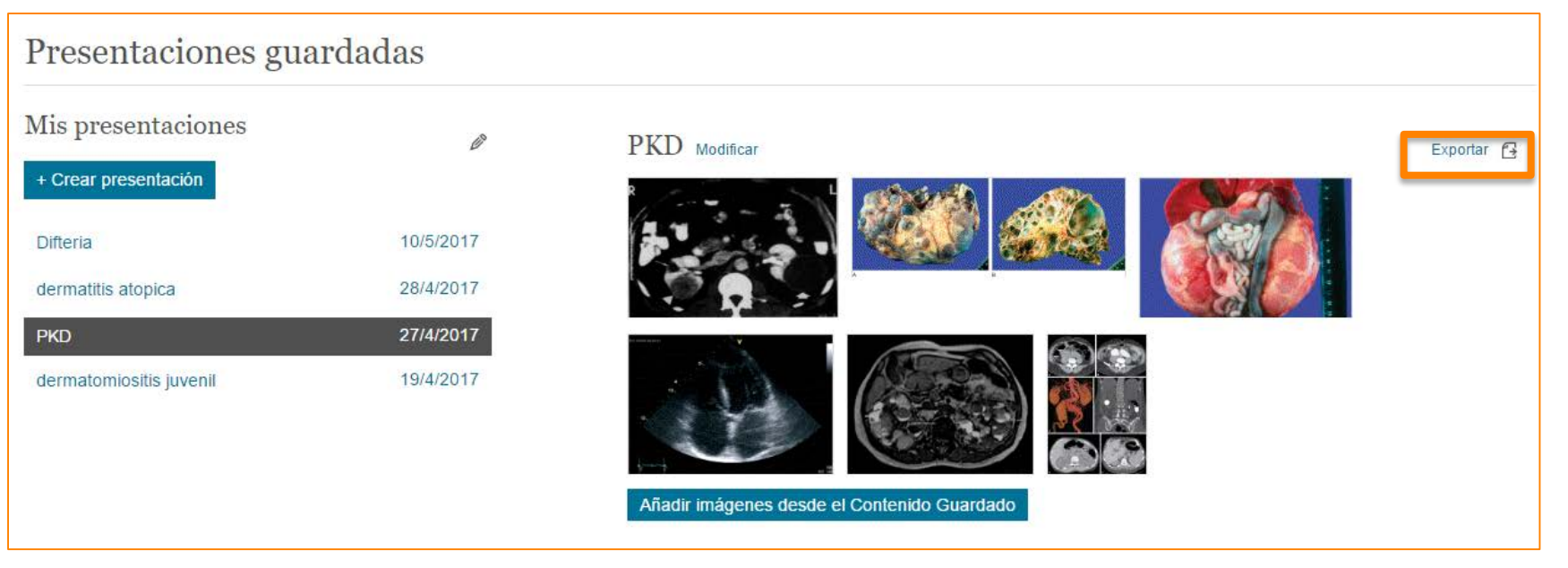

Para exportar una presentación sólo tiene que elegir una de las que ha creado previamente, y hacer clic en **Exportar.** 

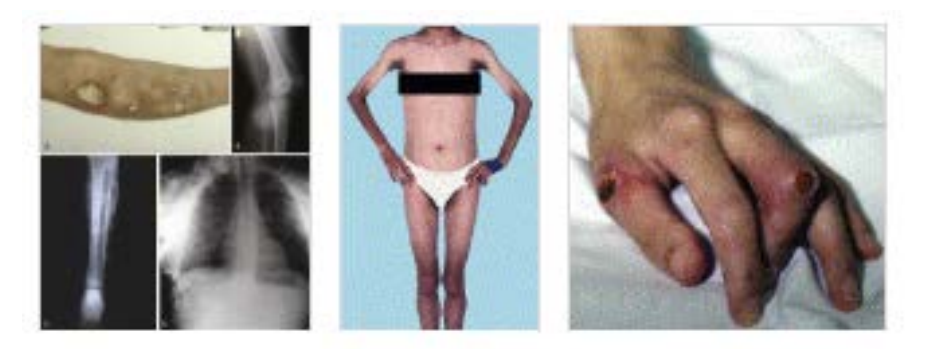

También puede añadir imágenes que tenga guardadas en su **Contenido Guardado.** 

**ClinicalKey**<sup>®</sup>

Añadir imágenes desde el Contenido Guardado

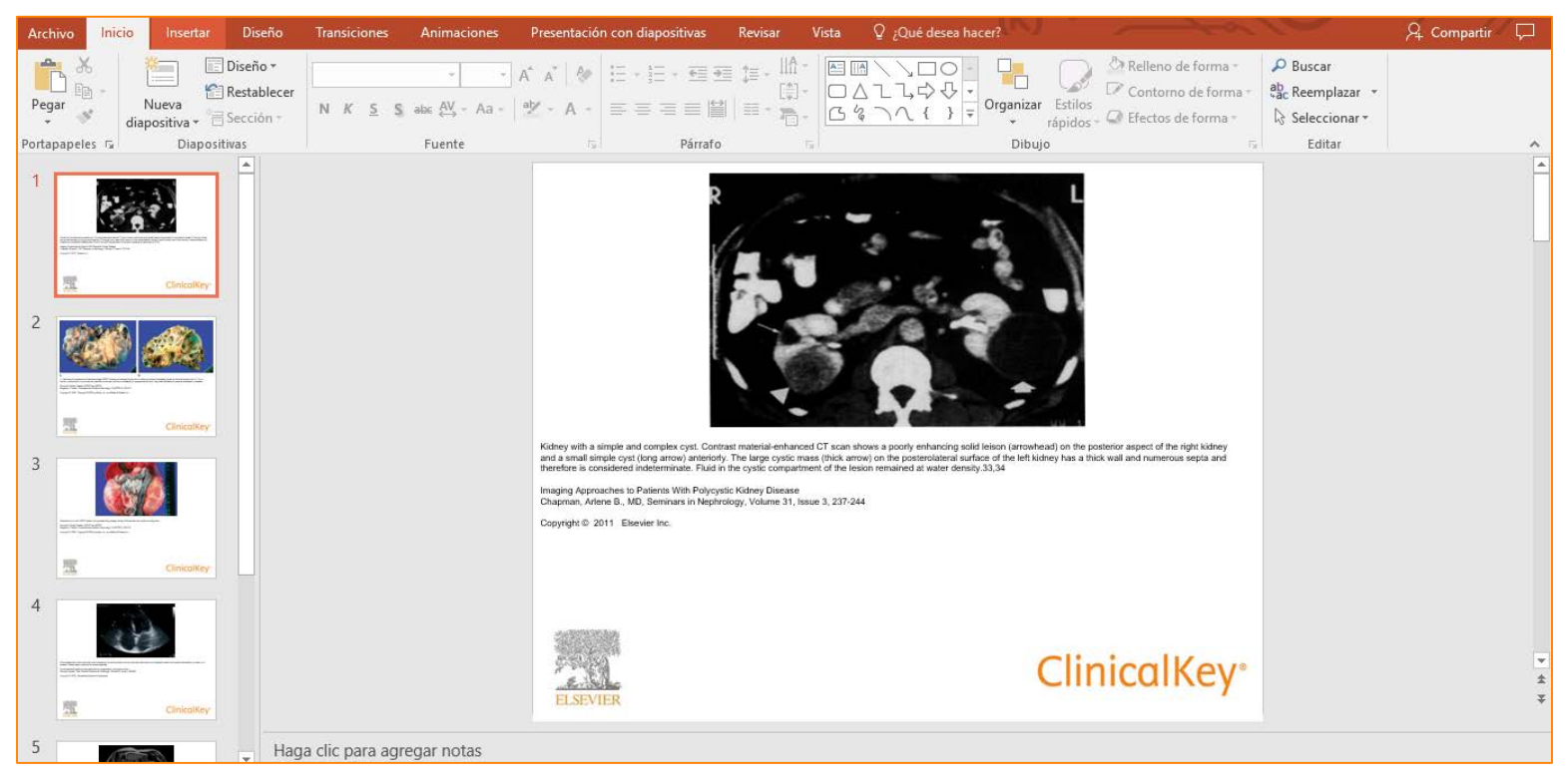

Al hacer clic en **Exportar**, se abrirá una presentación de Power Point con la imagen + el pie de figura + el copyright.

Las imágenes no se pueden utilizar con fines comerciales pero sí se pueden utilizar con fines académicos.

Las diapositivas se pueden editar como cualquier presentación.

### Historial de búsqueda en ClinicalKey

| Patricia Zevall     | os Tori 🎗 ⑦ 🔳         |
|---------------------|-----------------------|
| Búsquedas guardadas | Historial de búsqueda |

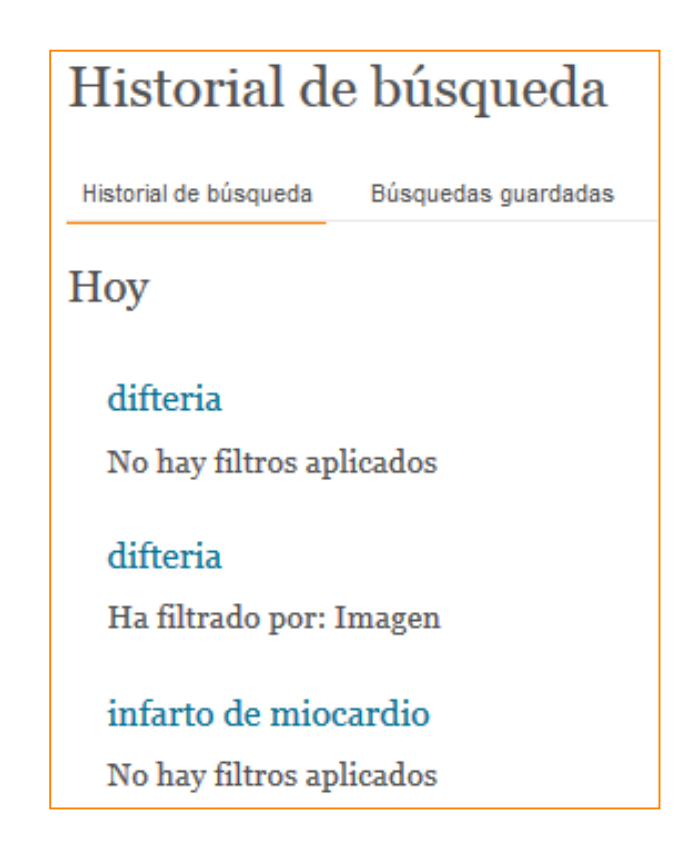

En el **Historial de búsqueda** (al lado de la caja de búsqueda) puede recuperar las 100 últimas búsquedas que haya hecho. Al hacer clic en una de ellas, se reproducen los resultados de la búsqueda actualizados automáticamente y con los filtros que se aplicaron previamente. **ClinicalKey**\*

### Historial de búsqueda en ClinicalKey

| Historial de búsqueda                            |                |                      |
|--------------------------------------------------|----------------|----------------------|
| Historial de búsqueda Búsqu                      | edas guardadas | Limpiar el historial |
| Ноу                                              |                | Guardar              |
| difteria                                         |                | ☆ 画                  |
| No hay filtros aplicados                         |                |                      |
| <mark>difteria</mark><br>Ha filtrado por: Imager | 1              |                      |

#### Búsquedas guardadas

Historial de búsqueda Bi

Búsquedas guardadas

#### diabetes mellitus

Ha filtrado por: EMC, GT, y First Consult

traumatismo craneoencefálico cerrado No hay filtros aplicados

trombosis venosa profunda Ha filtrado por: SYSTREV, META, y Revista

trombosis venosa profunda Ha filtrado por: Imagen y Vídeo Para no perder las búsquedas interesantes puede guardarlas haciendo clic en la estrella que aparece al posicionar el cursor sobre la búsqueda. Éstas quedarán almacenadas en la pestaña **Búsquedas guardadas**.

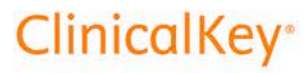

### **Opción "Explorar" de ClinicalKey**

| ClinicalKey' |                                                                                         | Patricia Zevallos Tori 久 | 0 | Ш |
|--------------|-----------------------------------------------------------------------------------------|--------------------------|---|---|
|              |                                                                                         |                          |   |   |
|              | Busca enfermedades, procedimientos, medicamentos y más                                  |                          |   |   |
|              | Todos 🗸 Buscar                                                                          |                          |   |   |
|              | Búsquedas guardadas Historial de búsqueda                                               |                          |   |   |
|              | Explorar                                                                                |                          |   |   |
|              | Libros Revistas Fichas de Medicamentos Guías Clínicas Educación del Paciente Multimedia |                          |   |   |
|              | Procedures Consult<br>EMC                                                               |                          |   |   |

También puede acceder a todo el contenido de ClinicalKey desde la opción **Explorar**, que encontrará bajo la opción **Buscar**.

ClinicalKey\*

### **Opción "Explorar" de ClinicalKey**

| Explorar Libr                                           | os     |                                          |                         |   |
|---------------------------------------------------------|--------|------------------------------------------|-------------------------|---|
| Filtrar por:                                            |        | Nelson                                   | $\times \nabla$         |   |
| Especialidades                                          | ^      | # A B C D E F G H I J K L M N            | O P Q R S T U V W X Y Z | 7 |
| <ul> <li>Educación Médica</li> <li>Pediatría</li> </ul> | 1<br>3 | Nelson Essentials of Pediate             | rics                    |   |
| Idioma                                                  | ~      | Nelson Pediatric Symptom-Based Diagnosis |                         |   |
| <ul> <li>Contenido suscrito</li> </ul>                  |        | Nelson. Tratado de pediatría             |                         |   |

En la función "Explorar" busque por título…

| Explorar Libros                        |                                                                               |                            |          |   |
|----------------------------------------|-------------------------------------------------------------------------------|----------------------------|----------|---|
| Filtrar por:                           | fiebre                                                                        | X V                        |          |   |
| <ul> <li>Contenido suscrito</li> </ul> | # A B C D E F G H I J K L M N                                                 | IOPQR                      | <u> </u> | 7 |
|                                        | i Lo sentimos, no hay Libros con "fieb<br>Mejor, pruebe una búsqueda por "fie | re" en el título.<br>ebre" |          |   |

...no por término de búsqueda.

**ClinicalKey**\*

Feeb

### **Opción "Explorar" de ClinicalKey**

| <section-header><section-header><section-header><text><text><text><text></text></text></text></text></section-header></section-header></section-header> | Academic Pediatrics  Alertas de nuevos números: Suscribir fiebre × Q                                                                          | De           |  |  |
|----------------------------------------------------------------------------------------------------|----------------------------------------------------------------------------------------------------|--------------|--|--|
| Número actual<br>2017-4-1, Volumen 17,<br>Número 3                                                                                                    |                                                                                                    |              |  |  |
| Todos 🗸 fieł                                                                                                    | pre                                                                                                    | ×            |  |  |
| Filtrar por: × Borrar todos                                                                                                    | □ 37 resultados Ordenar por:                                                                                                    | Relevancia 🗸 |  |  |
| Tipo de contenido<br>Artículos de revistas 37<br>Solo texto completo<br>Texto completo y<br>MEDLINE                                                     | [+] Califique los resultados  ARTÍCULO  The Caregiver Perspective on Unscheduled 72-Hour Return Visits to Pediatric Acute Care Sites: A Focus |              |  |  |
| <ul> <li>Ensayos controlados 1<br/>aleatorizados</li> <li>Revisiones narrativas 3</li> <li>Imágenes 2</li> </ul>                                        | Academic Pediatrics.<br>Navanandan, Nidhya, MD; Schmidt, Sarah K., MD Mostrar todo. © 2017.                                                   |              |  |  |
| Especialidades V                                                                                                    | Management of Newborns Born to Mothers<br>With Chorioamnionitis: Is It Time for a Kinder, Gentler                                             |              |  |  |

### entro de Libros y Revistas, puede buscar términos.

Q

ClinicalKey devolverá los artículos de esa revista o los capítulos de ese libro que contienen ese término.

### Evaluación de resultados de ClinicalKey

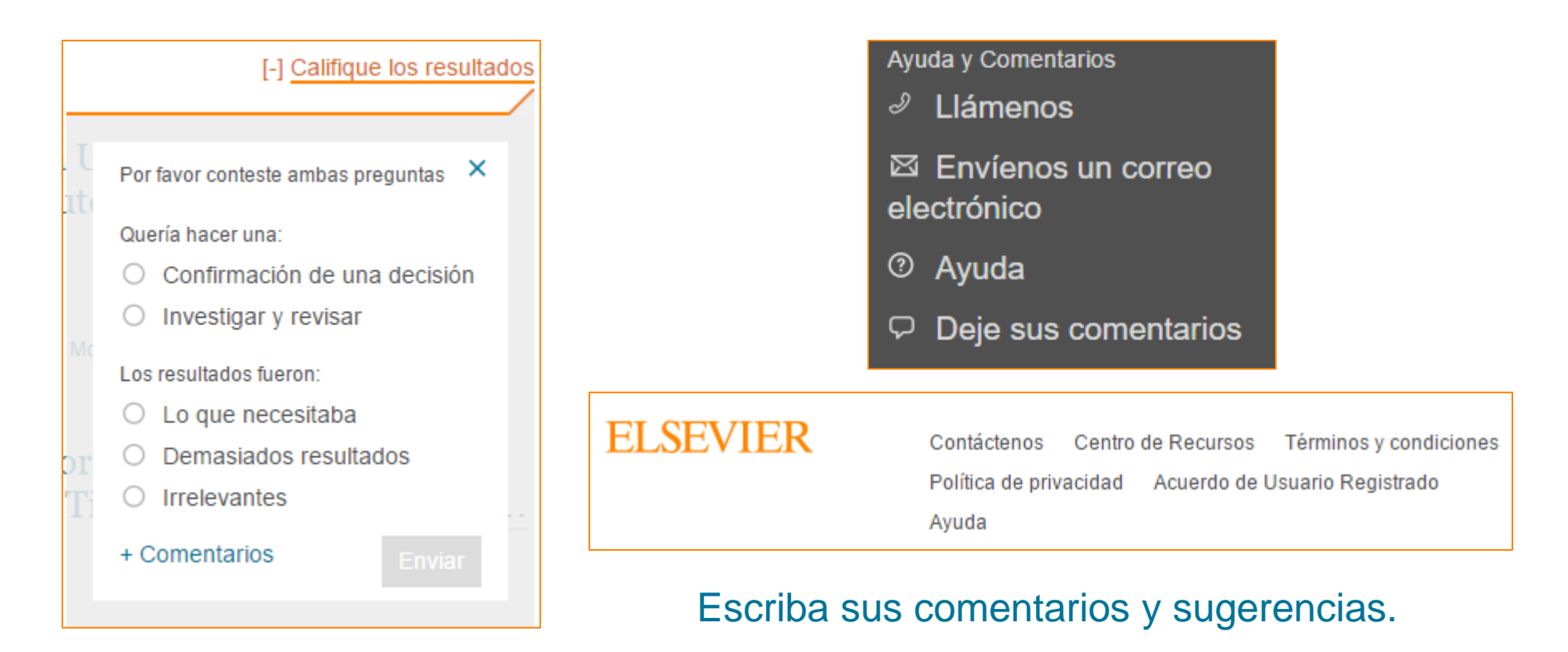

Puede evaluar los resultados obtenidos.

### O contacte con el servicio técnico en: nlinfo@elsevier.com